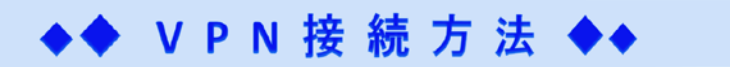

VPN (Virtual Private Network) 接続により、学外の端末から仮想的に学内のネットワーク環境にアクセスすることが可能になり、 名古屋学院大学内限定の公開サイトを閲覧することができます。

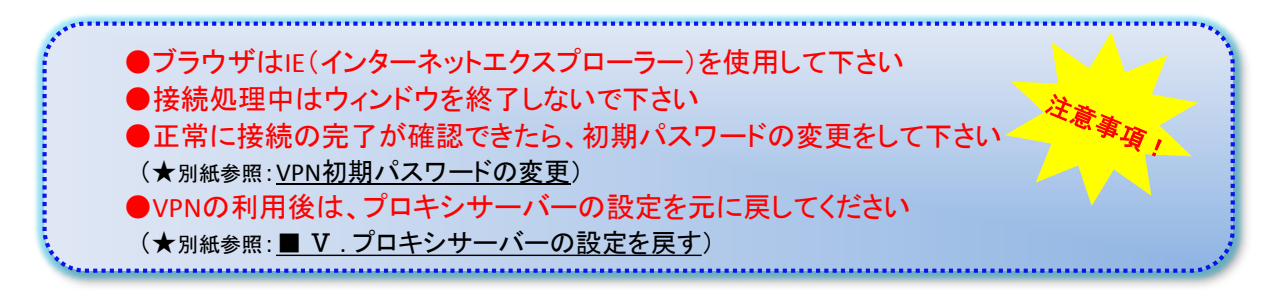

■ I. V P N 接続の準備

①CCSにログインします

 $\underline{\ll}$  URL:http://www.ngu.ac.jp/chr1/ccslogin.html  $\underline{\gg}$ 

②CCSトップ画面のリンク集にある、『学外から利用できる電子ジャーナル・データベース 』をクリックします <u>≪ http://www2.ngu.ac.jp/gakujou/lib-ssl/Lib-vpn.html</u> ≫

下記画面が表示されます

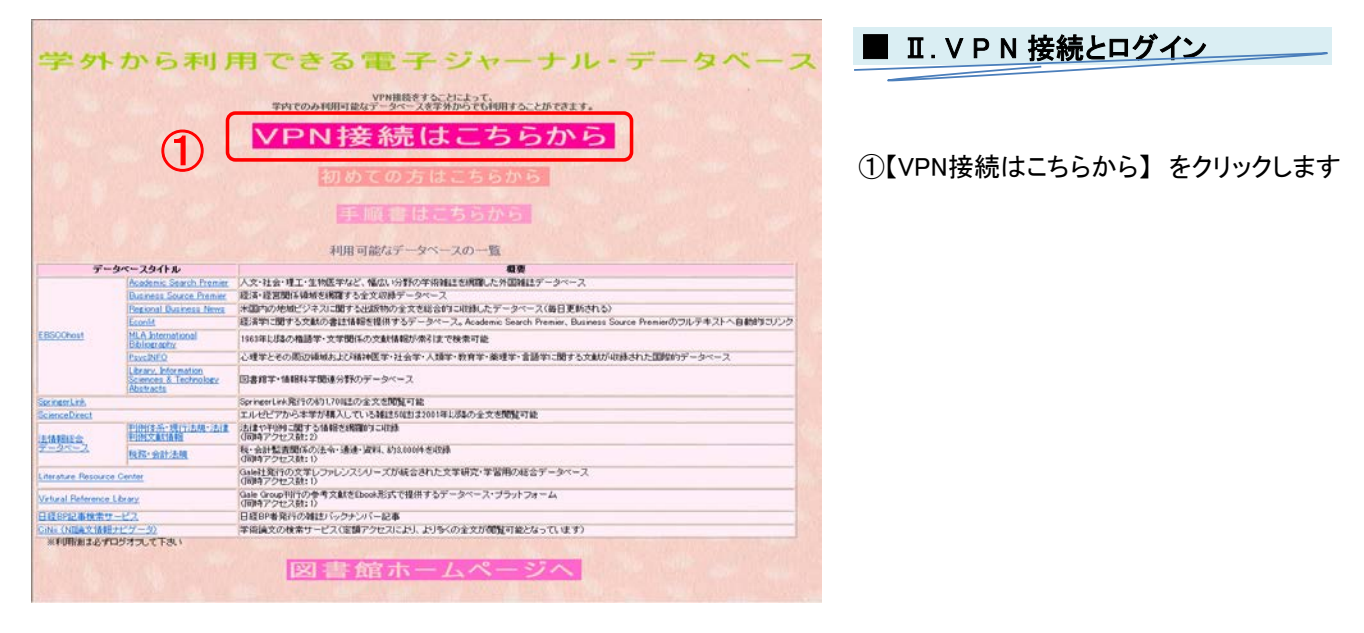

②IPCOM EXのログイン画面が表示されます 【ユーザー名:】と【パスワード:】を入力し、【ログイン】をクリックします <u>≪ https://fw1.ngu.ac.jp/ ≫</u>

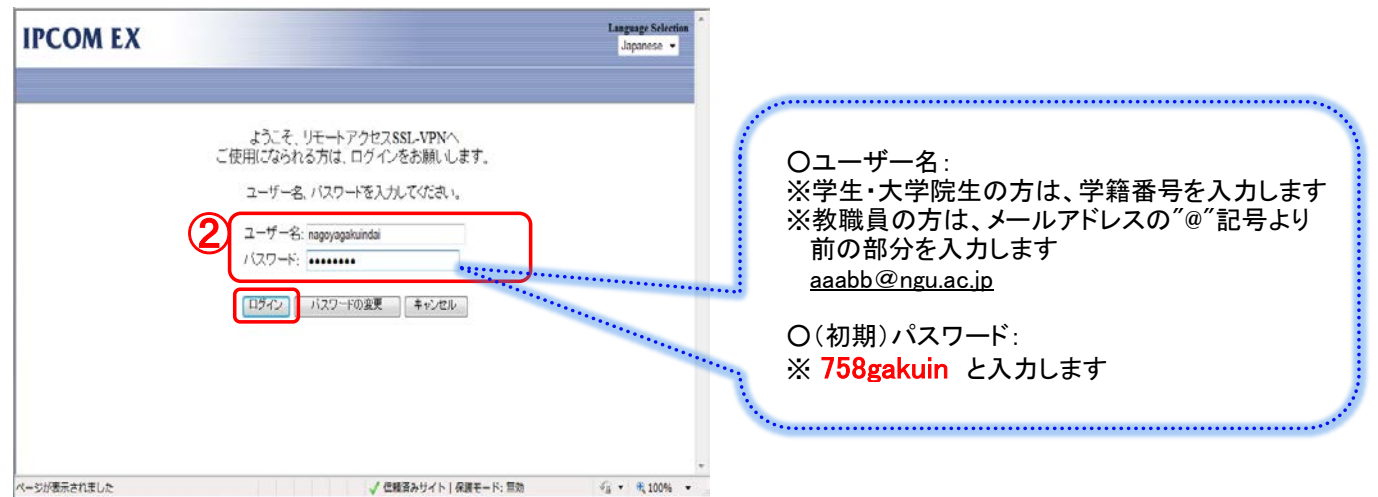

## 

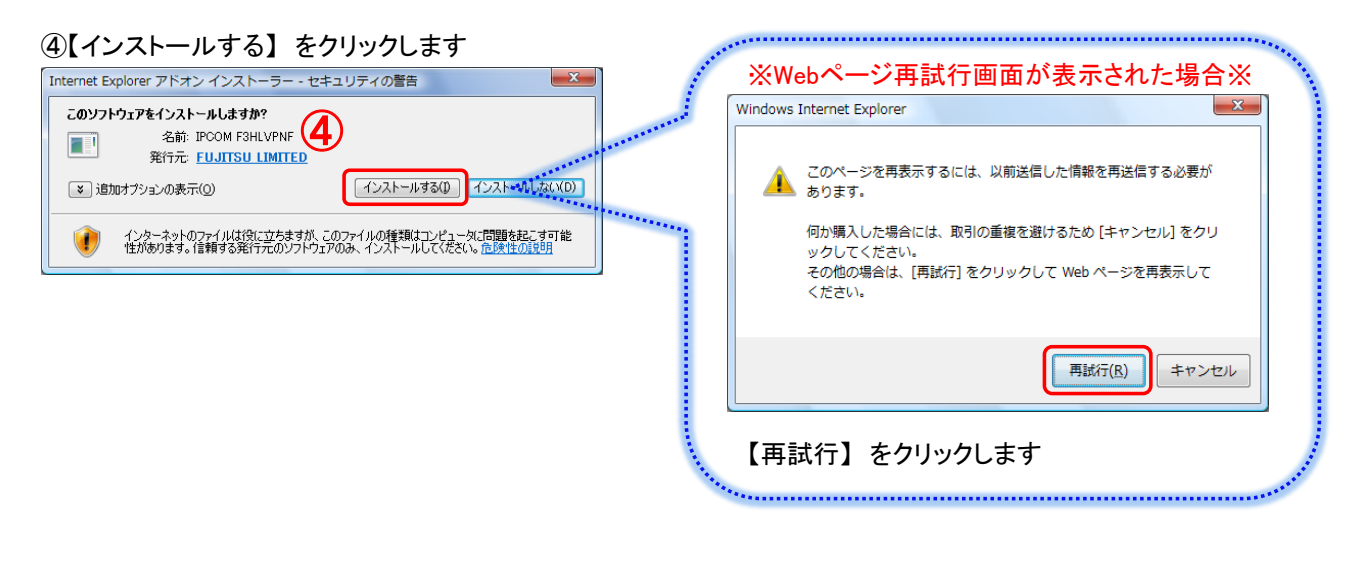

![](_page_1_Picture_2.jpeg)

⑤接続先サーバの確認画面が表示されます 【同意する】をクリックします

![](_page_1_Picture_4.jpeg)

⑥SSL-VPNのインストール確認画面が表示されます 【はい】をクリックします

## (7)SSL-VPNクライアントソフトウェアのインストール画面が表示されます 処理が完了するまでしばらく待ちます

![](_page_2_Picture_1.jpeg)

![](_page_2_Picture_2.jpeg)

⑧正常に接続が完了すると、タスクバーにアイコンが表示されます 『SSL-VPN接続状態:接続中』と表示されていることを 確認できたら、完了です

![](_page_2_Picture_4.jpeg)

![](_page_2_Picture_5.jpeg)

③アドレスに【 http://ppp.ngu.ac.jp/proxy.pac 】と入力をして、【OK】をクリックします

![](_page_3_Picture_0.jpeg)

## ■ IV. V P N ログアウト

![](_page_3_Picture_2.jpeg)

![](_page_3_Picture_3.jpeg)

①表示されているインターネット画面のメニューバーの【ツール】→【インターネットオプション】を選択します インターネットオプション画面の【接続】タブを選択 →【LANの設定】をクリックして、【OK】をクリックします

![](_page_3_Picture_5.jpeg)

## VPN初期パスワードの変更 IPCOM EXのログイン画面までの表示方法は、下記資料を参考にしてください ★別紙参照: ■ Ⅰ. ∨ P N 接続の準備 ①② と ■ Ⅱ. ∨ P N 接続とログイン ① ①IPCOM EXのログイン画面を表示します 【ユーザー名:】と【パスワード:】を入力して、【パスワードの変更】をクリックします IPCOM FX Language Select Japanese ようこそ、リモートアクセスSSL-VPNへ ご使用になられる方は、ログインをお願いします。 \*\*\*\*\*\* 〇ユーザー名: ユーザー名、バスワードを入力してください。 ※学生・大学院生の方は、学籍番号を入力します ユーザー名: nagoyagakuindai (A1111) ※教職員の方は、メールアドレスの"@"記号より 1177-1-1-1-1-1-1 前の部分を入力します パスワードの変更 キャンセル ロタイン aaabb@ngu.ac.jp O(初期)パスワード: ※ 758gakuin と入力します ..... ページが表示されました √ 信頼済みサイト | 保護モード: 無効 -fa + # 100% +

![](_page_4_Picture_1.jpeg)